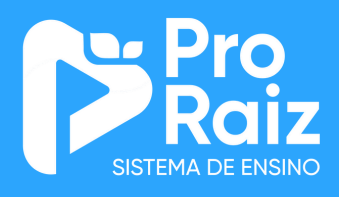

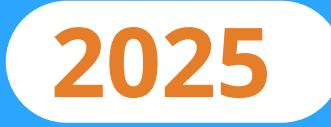

# PASSO A PASSO DA COMPRA ONLINE DO MATERIAL DIDÁTICO

A compra online do material didático ProRaiz 2025 já está disponível! Saiba como realizar seu pedido por meio desse tutorial.

Atendimento:

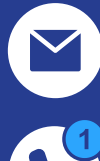

ڬ suporteloja@proraiz.com.br

96838-7614

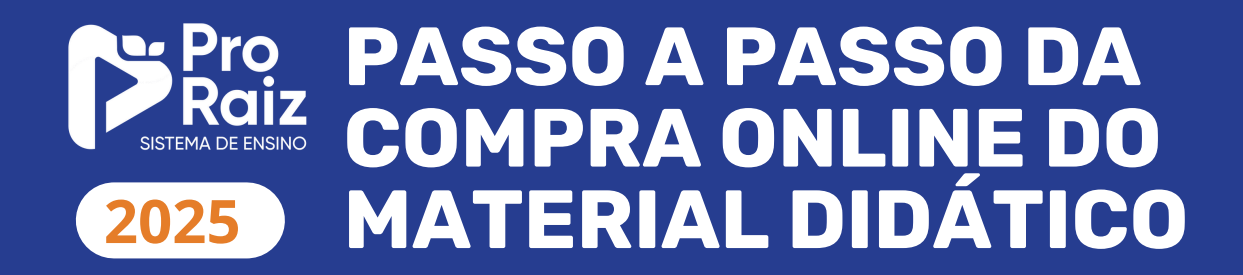

1 Ao entrar no link da loja, você poderá escolher entre as opções oferecidas pela escola. Em nosso exemplo, iremos escolher a opção da coleção do 1º ano do Ensino Fundamental Anos Iniciais.

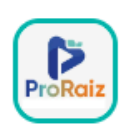

ESCOLA PARCEIRA

#### # Itens

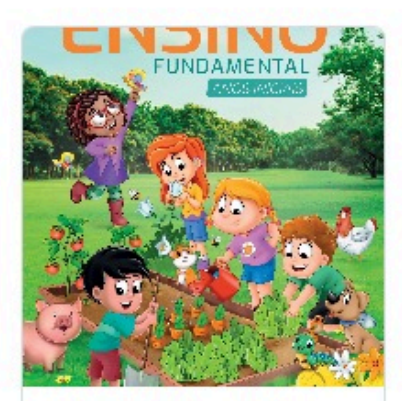

Material didático do 1º ano do Ensino Fundamental

Valor Total 10x de parcela sem juros

ProRaiz

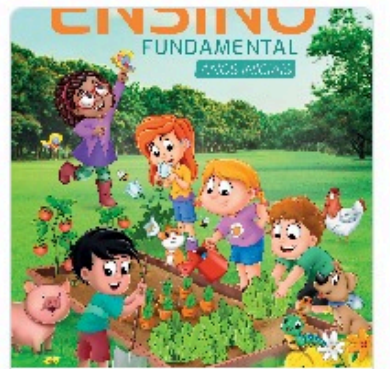

Material didático do 2º ano do Ensino Fundamental

Valor Total 10x de parcela sem juros

ProRaiz

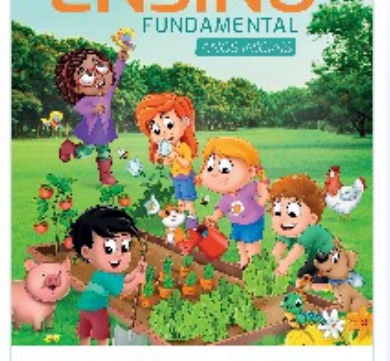

Material didático do 3º ano do Ensino Fundamental

Valor Total 1x de parcela sem juros

ProRaiz

# Pro Raiz SISTEMA DE ENSINO 2025 PASSO A PASSO DA COMPRA ONLINE DO MATERIAL DIDÁTICO

2 Após escolhido o material, a próxima tela apresentará: a descrição dos produtos e serviços incluídos na compra, as opções de pagamento disponíveis e o valor total. Você poderá adicionar o produto ao carrinho ou fazer a compra clicando diretamente no botão verde - "compre agora".

Marketplace / Material didático do 1º ano do ...

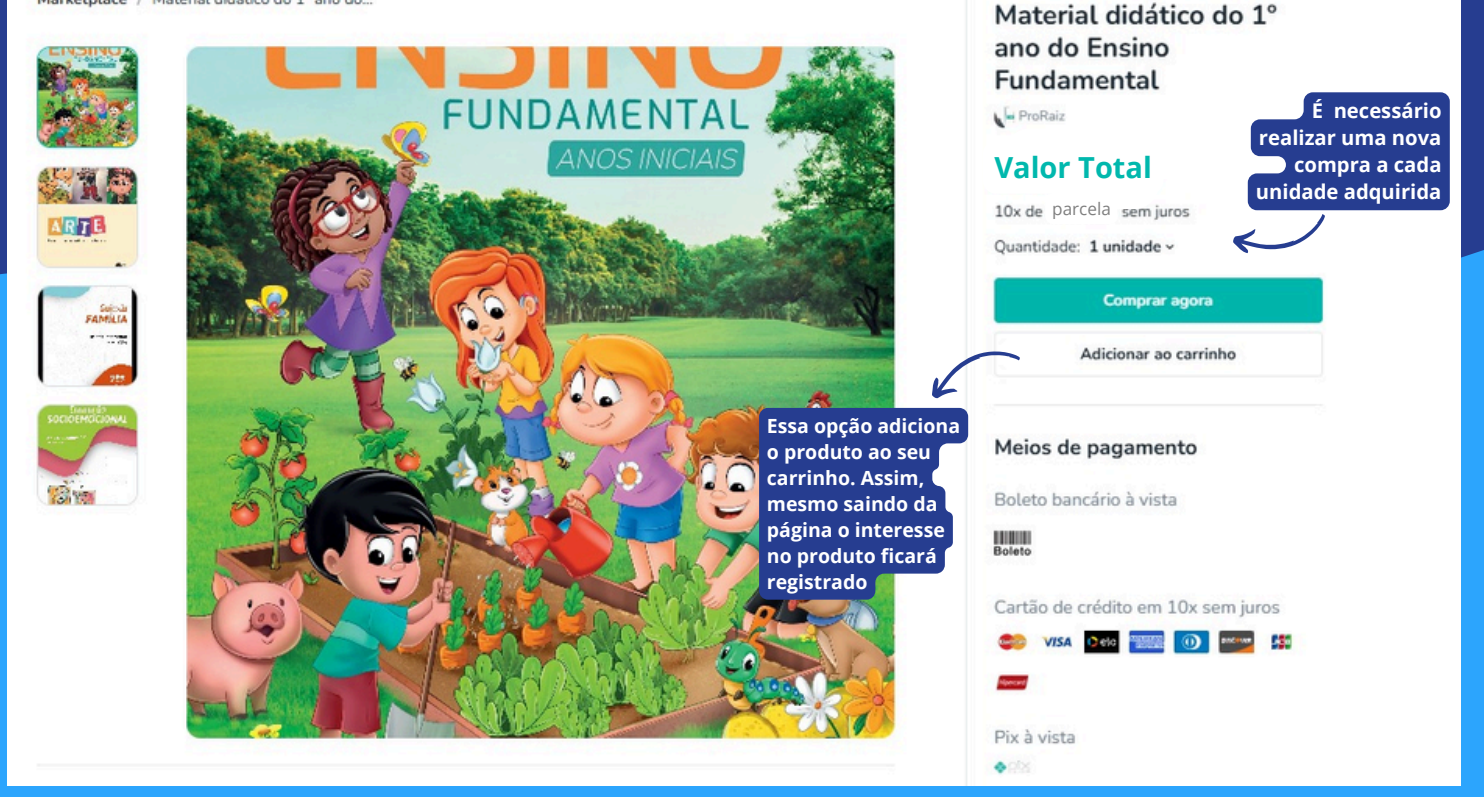

# PASSO A PASSO DA SISTEMA DE ENSINO 2025 PASSO A PASSO DA COMPRA ONLINE DO MATERIAL DIDÁTICO

3 Ao clicar em "Comprar Agora", será necessário inserir o nome completo do(a) estudante para realizar a compra.

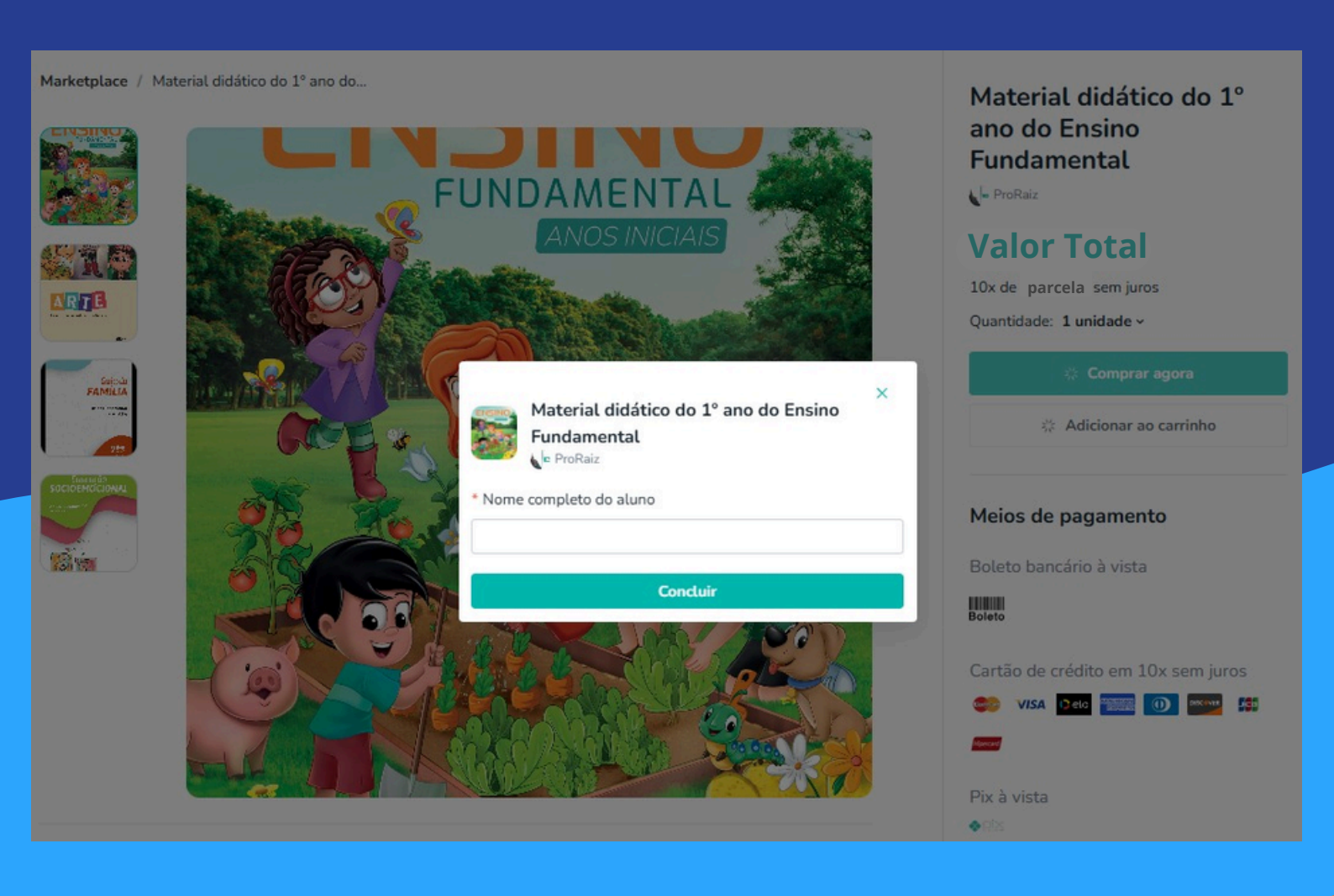

# Pro Raiz SISTEMA DE ENSINO 2025 PASSO A PASSO DA COMPRA ONLINE DO MATERIAL DIDÁTICO

4 Ao realizar a etapa 3 (compra), será apresentada a tela a seguir. Você poderá "continuar comprando" (nesse caso será direcionado para a página inicial de produtos) ou poderá clicar no botão verde "próximo" para efetuar a compra dessa coleção (exemplo).

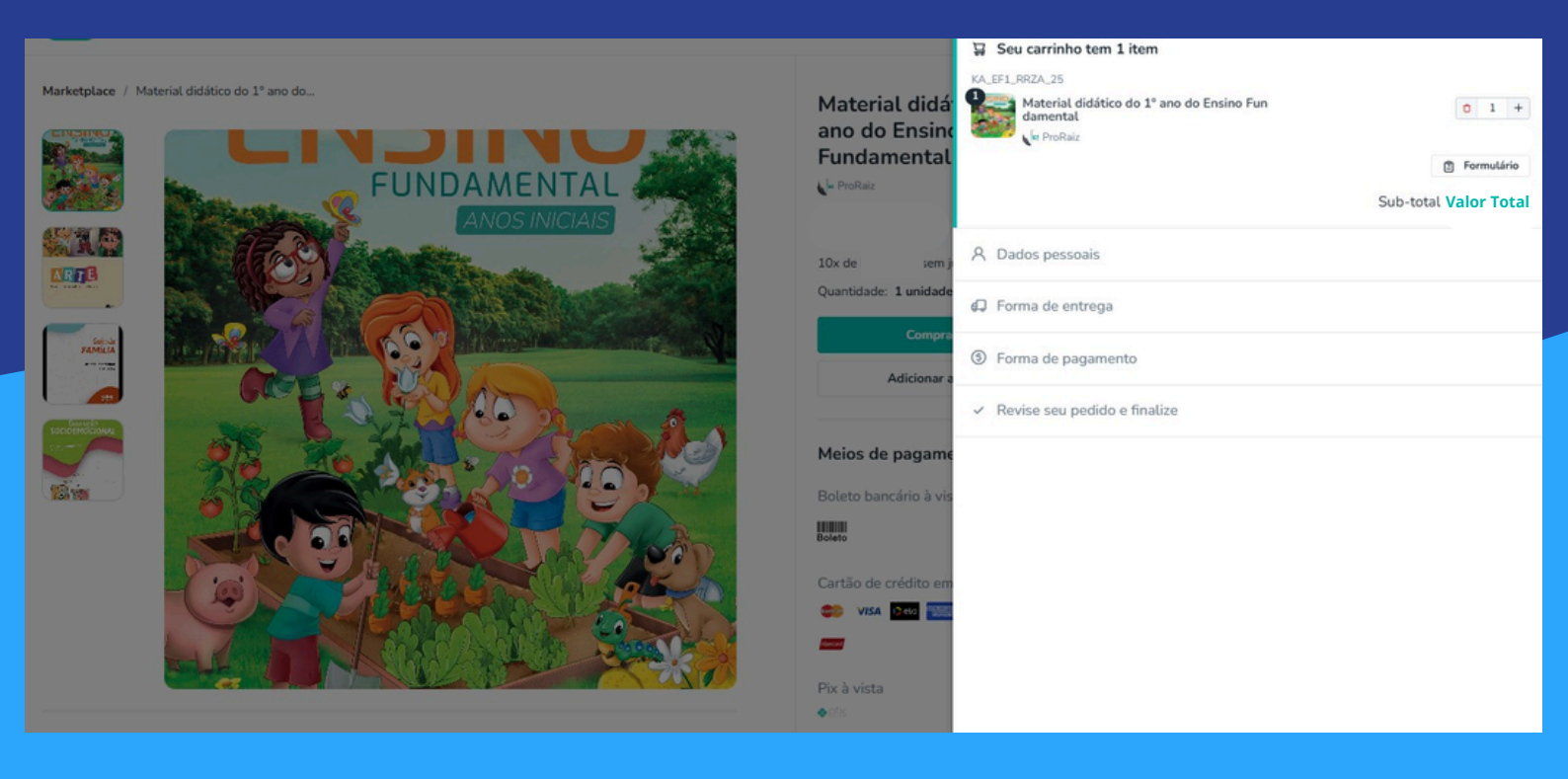

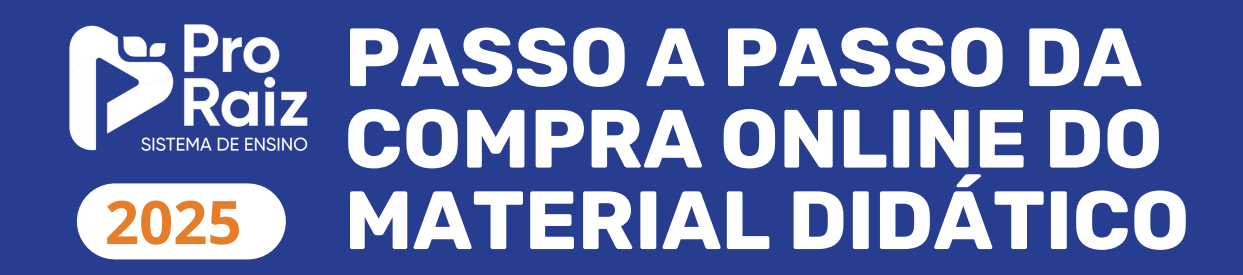

5 Agora, seguiremos para a etapa de preenchimento dos dados pessoais e forma de pagamento. O frete é feito para a unidade escolar e o material deverá ser retirado pelo responsável cadastrado. Para seguir, clicar em "continuar" e insira os dados pessoais.

| 💭 Forma de entrega                                                                             |                |         |
|------------------------------------------------------------------------------------------------|----------------|---------|
| Envio 1                                                                                        |                | (       |
| <b>Retirada na escola:</b> Retirada na escola até o início das aulas<br>Única opção disponível |                | Grátis  |
| 久 Dados pessoais                                                                               |                |         |
| (5) Forma de pagamento                                                                         |                |         |
| <ul> <li>Revise seu pedido e finalize</li> </ul>                                               |                |         |
|                                                                                                | Passo anterior | Próximo |

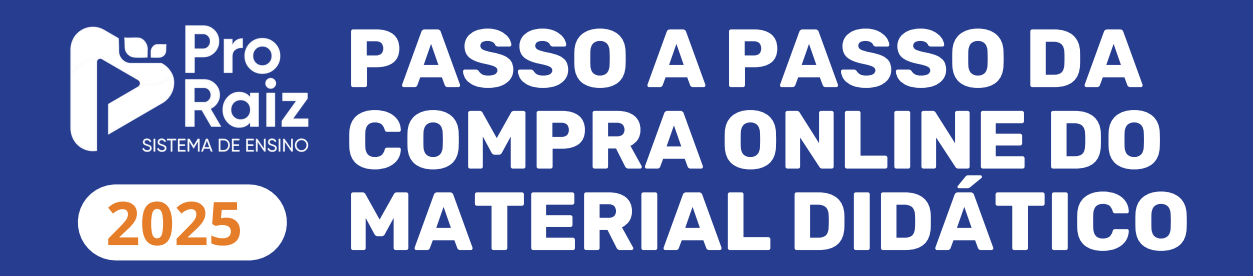

6 Você deverá preencher todos os campos para liberar o botão de "continuar".

| A Dados pessoais                                                        |                              |                    |
|-------------------------------------------------------------------------|------------------------------|--------------------|
| * CPF/CNPJ                                                              |                              |                    |
| Digite seu CPF/CNPJ aqui                                                |                              |                    |
| * Nome completo                                                         |                              |                    |
| Digite aqui                                                             |                              |                    |
| * E-mail                                                                |                              |                    |
| Digite seu e-mail aqui                                                  |                              |                    |
| * Data de nascimento                                                    | * Telefone                   |                    |
| DD/MM/YYYY                                                              | Seu telefone                 |                    |
|                                                                         |                              |                    |
| Endereço de cobrança<br>* Digite seu CEP                                |                              |                    |
| * Cidade                                                                | * Estado                     |                    |
| * Bairro                                                                |                              |                    |
| * Endereço                                                              |                              |                    |
| <b>Endereço sem número</b><br>Caso não possua número, ative esta opção. | 0                            | Caso seia necessá  |
| * Número                                                                | Complemento                  | alteração é possív |
|                                                                         | Ex: Apartamento 001, Bloco A | "passo anterior".  |
|                                                                         | Passo anterior Próximo       |                    |

ia alguma el voltar à ido em 🗲

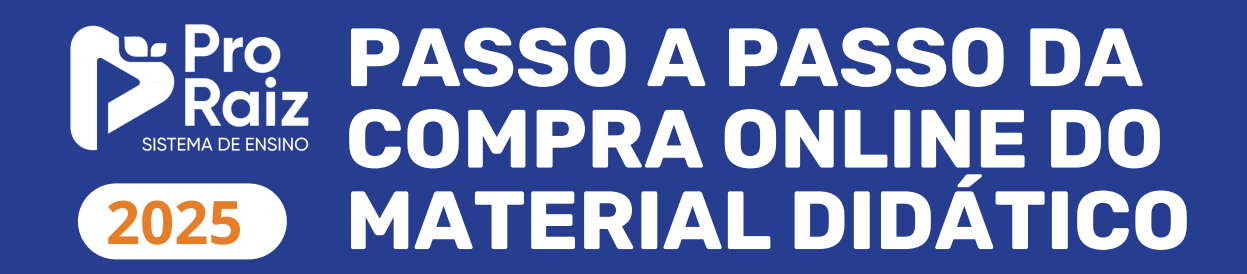

7 Após o preenchimento dos dados, o pagamento deverá ser efetuado. Basta clicar na forma desejada para a transação e ser redirecionado para a próxima página.

| ×                                                |                             |         |
|--------------------------------------------------|-----------------------------|---------|
| Seu carrinho tem 1 item                          |                             |         |
| Dados pessoais                                   |                             |         |
| Forma de entrega                                 |                             |         |
| ⑤ Forma de pagamento                             | 🛇 Aplicar cupom de desconto |         |
| 1º Pagamento                                     | ᇦ Revisar i                 | tens    |
| Boleto<br>Valor Total                            |                             | -       |
| Cartão de Crédito Valor Total                    |                             | -       |
| Pix<br>Valor Total                               |                             | -       |
| <ul> <li>Revise seu pedido e finalize</li> </ul> |                             |         |
|                                                  | Passo anterior              | Próximo |

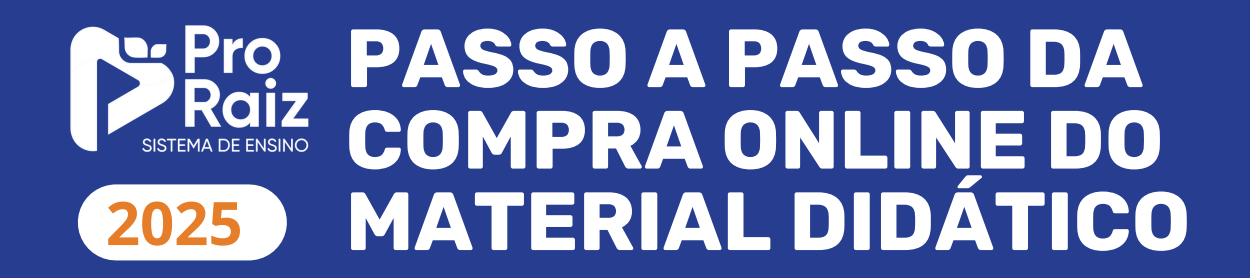

8 Após revisar os dados, clique em "finalizar compra" e o pedido estará processado!

| Seu carrinho tem 1 item                                                 |                |                  |
|-------------------------------------------------------------------------|----------------|------------------|
| Dados pessoais                                                          |                |                  |
| Forma de entrega                                                        |                |                  |
| Forma de pagamento                                                      |                |                  |
| <ul> <li>Revise seu pedido e finalize</li> </ul>                        |                |                  |
| 🕱 1 item                                                                |                | ~                |
| KA_EF1_RRZA_25<br>Material didático do 1º ano do Ensino Fu<br>ndamental |                | Valor Total      |
| ProRaiz                                                                 |                | Formulário       |
| Total                                                                   |                | Valor Total      |
|                                                                         |                | Em 1x de parcela |
|                                                                         | Passo anterior | Finalizar compra |